## Convenzione:

Collegarsi al sito <u>www.unipd.it/stage</u>.

Selezionare "Informazioni per le aziende", poi selezionare "Attivare stage e tirocini", "Attivare uno stage con studenti". Dopo aver letto la parte introduttiva, seguire le "Procedure di attivazione della convenzione", cliccare su "apposito form", "Sei un'azienda e ti vuoi registrare? <u>clicca qui</u>", inserire i dati richiesti e attendere l'e-mail di validazione dell'anagrafica all'indirizzo mail indicato (<u>quello del referente</u> <u>principale</u>). Successivamente accedere alla propria "area riservata" e cliccare su "Azienda", "Convenzione".

Nel caso di **ENTI PUBBLICI**: le convenzioni di tirocinio di formazione e di orientamento stipulate tra pubbliche amministrazioni vanno sottoscritte esclusivamente con firma digitale, con firma elettronica avanzata ovvero con altra firma elettronica qualificata, pena la nullità degli stessi. La convenzione, <u>in</u> <u>formato PDF/A</u> con firma elettronica, va inviata esclusivamente attraverso posta certificata all'indirizzo mail <u>amministrazione.centrale@pec.unipd.it</u>.

Nel caso di **ENTI PRIVATI:** aprire il file in PDF e stamparlo in <u>duplice copia</u>, apporre <u>in originale</u> firma del legale rappresentante dell'ente e timbro della struttura, quindi consegnare tale modulistica presso il Servizio Stage e Career Service <u>entro e non oltre i 15 giorni</u> prima dell'inizio dello stage.

**<u>ATTENZIONE</u>**: se l'ente non possiede il timbro aziendale dovrà necessariamente dichiararne l'assenza su un foglio a parte, firmato, da allegare alla convenzione stessa.